## パスワード登録方法

①「ログイン」をクリックします。

| Q,    | -               | 0    |
|-------|-----------------|------|
| 検索    | お知らせ            | ログイン |
| ⊖ 開館  | 時間              |      |
| 平日】   | 10 : 00~20 : 00 |      |
| +日祝日】 | 10:00~18:00     |      |

②右上のマークをクリックします。

| 長崎県立長崎図書館<br>大村市立図書館 | =2 |
|----------------------|----|
| 🔍 ログイン認証             |    |
| 図書館利用カード番号<br>パスワード  |    |

③「利用開始申請」をクリックします。

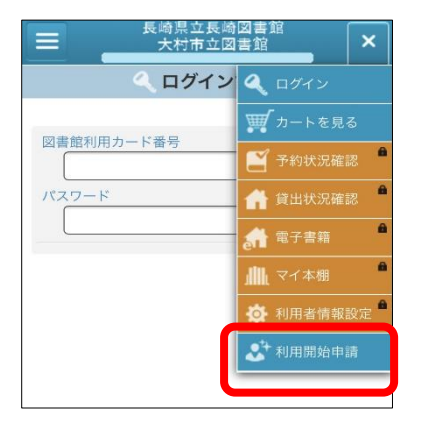

④「本パスワード申請」をクリックします。

| Ξ                      | 長崎県☆<br>大村市               | 2長崎図書館<br>5立図書館            | =2       |
|------------------------|---------------------------|----------------------------|----------|
|                        | 🔊 利用                      | 開始申請                       |          |
| 図書館利用<br>行うことで<br>ります。 | カードをお持ち<br>各種サービスを        | のかたは、パスワード申<br>受けることができるよう | 請を<br>にな |
| ×=                     |                           |                            |          |
| 本パス                    | フード申請                     |                            |          |
| + 10                   | <u>ドの登録も</u> か<br>どを挿利田老√ | となうと、インターネッ<br>ニューがご利用いただけ | >        |

⑤利用条件を確認し「同意する」を選択し ⑦パスワード申請画面が表示さ た後、「承諾」ボタンをクリックします。

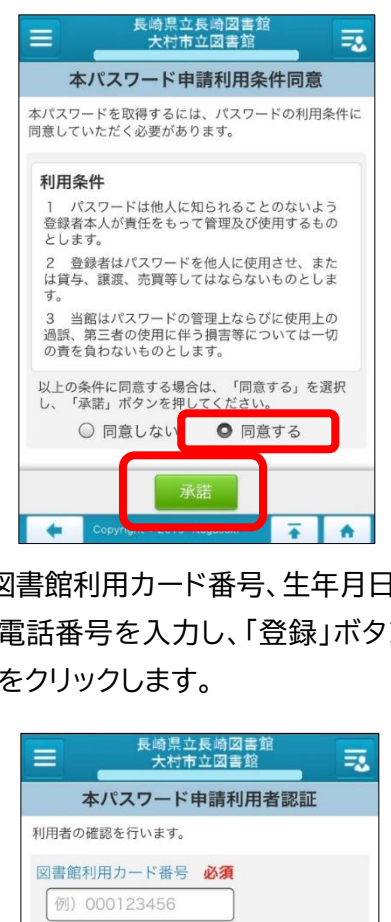

⑥図書館利用カード番号、生年月日、 電話番号を入力し、「登録」ボタン をクリックします。

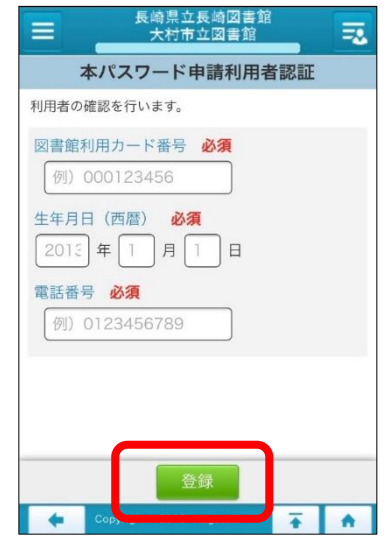

れるので、希望するパスワー ドを入力し、「申請」ボタンをク リックします。 「パスワードの登録を行いまし た。」という表示が出れば、パ スワード登録完了となります。

| 長崎県立長崎図書館<br>大村市立図書館      |    | 3 |
|---------------------------|----|---|
| 本パスワード申請実                 | ίŢ |   |
| 本パスワードの申請ができます。           |    |   |
| 申請するパスワード                 |    |   |
| 確認用パスワード                  |    |   |
|                           |    |   |
|                           |    |   |
|                           |    |   |
| 申請                        |    |   |
| Соруналт - 2019- Мадазакі | +  | • |

ミライon図書館

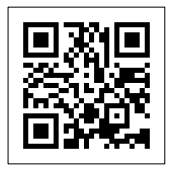

https://miraionlibrary.jp/

「パスワード」を申請することで、インターネットや館内 OPAC など での予約申込みや貸出状況、予約状況を確認することができます。 (※利用者登録済みの方が対象です。) また「パスワード」をお忘れの場合も、同様の方法で再登録が可能です。

スマートフォン用